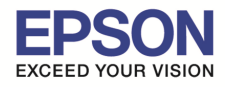

หัวข้อ : วิธีการดิดตั้งไดร์เวอร์ เชื่อมต่อแบบ USB รองรับรุ่น : L360 รองรับระบบปฏิบัติการ : Mac OSX

# <u>หมายเหตุ</u>

เปิดเครื่องพิมพ์และเชื่อมต่อสาย USB ระหว่างเครื่องพิมพ์กับคอมพิวเตอร์
 เชื่อมต่อสัญญาณอินเตอร์เน็ต

# <u>วิธีติดตั้ง Printer Driver (กรณีติดตั้งจากแผ่นไม่ได้)</u>

1.สามารถดาวน์โหลดไดร์เวอร์ได้ตามลิ้งค์ด้านล่าง

### **Printer Driver:**

http://download.ebz.epson.net/dsc/du/02/DriverDownloadInfo.do?LG2=EN&CN2=SG&CTI=4& PRN=L360 Series&OSC=MI

# ้ไฟล์ที่โหลดจะได้ไฟล์ติดตั้งชื่อ L566Series\_941AW\_41.dmg

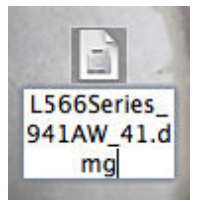

# 2.ดับเบิ้ลคลิกไฟล์ที่โหลดมาชื่อ L566Series\_941AW\_41.dmg แล้วดับเบิ้ลคลิกที่ไอคอน EPSON Printer.pkg

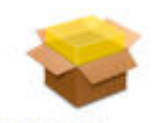

### EPSON Printer.pkg

# 3.คลิก Continue

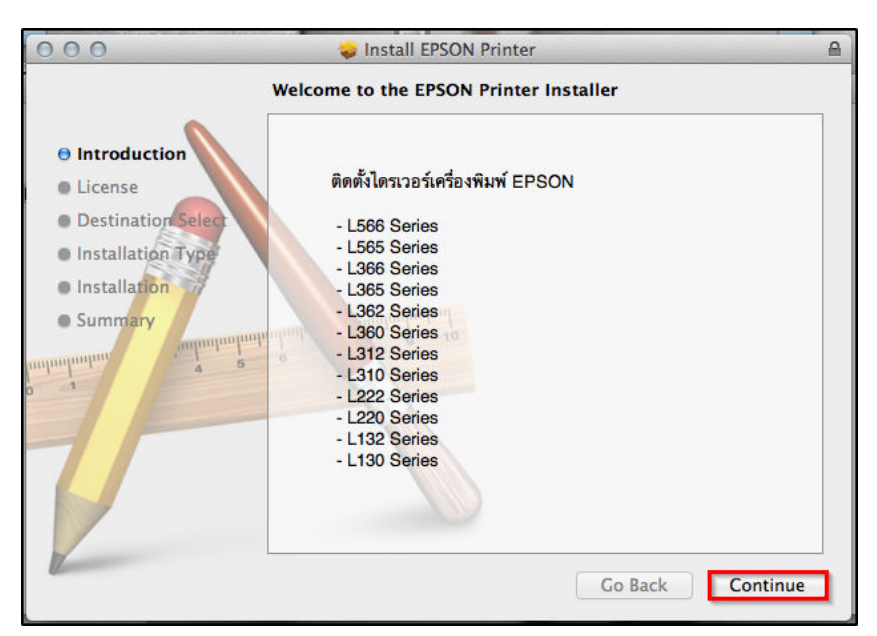

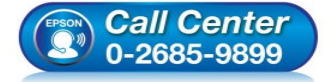

- สอบถามข้อมูลการใช้งานผลิตภัณฑ์และบริการ
- โทร.0-2685-9899
- เวลาทำการ : วันจันทร์ ศุกร์ เวลา 8.30 17.30 น.ยกเว้นวันหยุดนักขัดฤกษ์
- <u>www.epson.co.th</u>

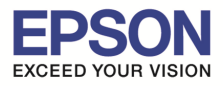

| หัวข้อ               | : วิธีการติดตั้งไดร์เวอร์ เชื่อมต่อแบบ USB |
|----------------------|--------------------------------------------|
| รองรับรุ่น           | : L360                                     |
| รองรับระบบปฏิบัติการ | : Mac OSX                                  |

## 4.เลือก **ภาษา** แล้วคลิก Continue

| 000                                                                                                | 💝 Install EPSON Printer                                                                                                    |  |  |  |
|----------------------------------------------------------------------------------------------------|----------------------------------------------------------------------------------------------------|--|--|--|
| Software License Agreement                                                                         |                                                                                                    |  |  |  |
| Introduction     License     Destination Select     Installation Type     Installation     Summary | โทย รังการและ ประเทศ เราะการและเป็นของครั้งเป็นการและเพียงในการและเพียงการและเพียงการเพียงการเพียงการการเพียงการการเพียงการการเพียงการการเพียงการการเพียงการการเพียงการการเพียงการการเพียงการการเพียงการการเพียงการการเพียงการการเพียงการการการเพียงการการเพียงการการเพียงการการการเพียงการการการการการการการการการการการการการก |  |  |  |
|                                                                                                    | Print Save Go Back Continue                                                                                                    |  |  |  |

### 5.จะปรากฏหน้าต่างให้คลิก Agree

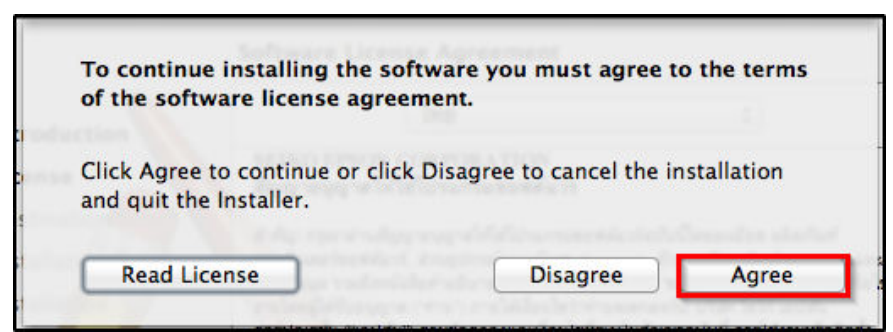

## 6.คลิก **Install**

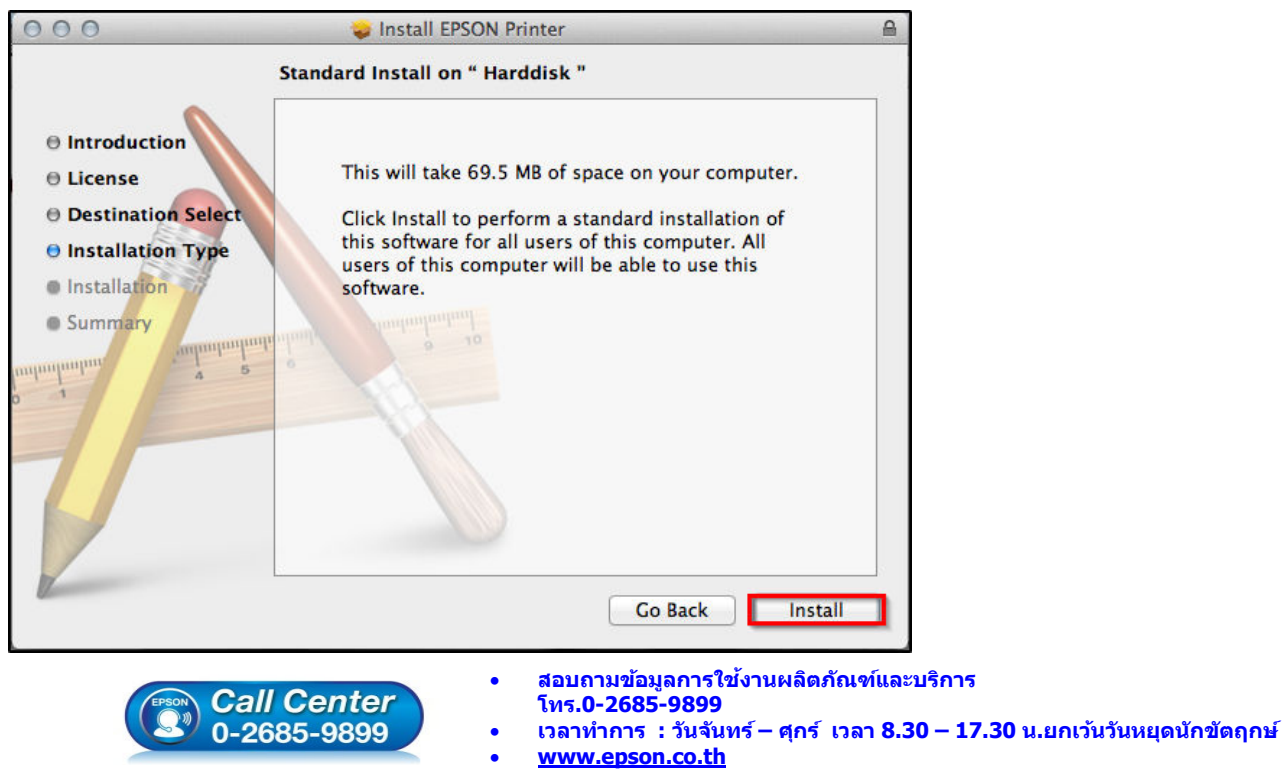

#### EPSON THAILAND / Oct 2015 / CS11

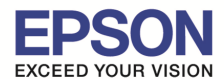

7.จะปรากฏหน้าต่างให้ใส่ User Name, Password ของเครื่อง Mac (หากมีการตั้งค่าไว้) แล้วคลิก Install Software

| Installer is trying to install new software. Typ<br>your password to allow this. |  |
|----------------------------------------------------------------------------------|--|
| Name: admin                                                                      |  |
| Password: ••••••                                                                 |  |

8.จะปรากฏหน้าต่างกำลังติดตั้ง Software

| 000                                                                                                    | 😜 Install EPSON Printer |   |
|----------------------------------------------------------------------------------------------------|-------------------------|---|
| <ul> <li>Introduction</li> <li>License</li> <li>Destination Select</li> <li>Installation Type</li> <li>Installation</li> <li>Summary</li> </ul> | Validating packages     |   |
|                                                                                                    | Go Back Continue        | - |

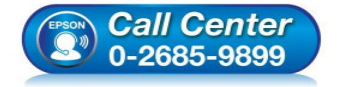

- สอบถามข้อมูลการใช้งานผลิตภัณฑ์และบริการ ระคร 0-2685-0900
- โทร.**0-2685**-9899
- เวลาทำการ : วันจันทร์ ศุกร์ เวลา 8.30 17.30 น.ยกเว้นวันหยุดนักขัตฤกษ์
- <u>www.epson.co.th</u>

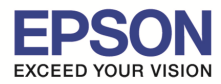

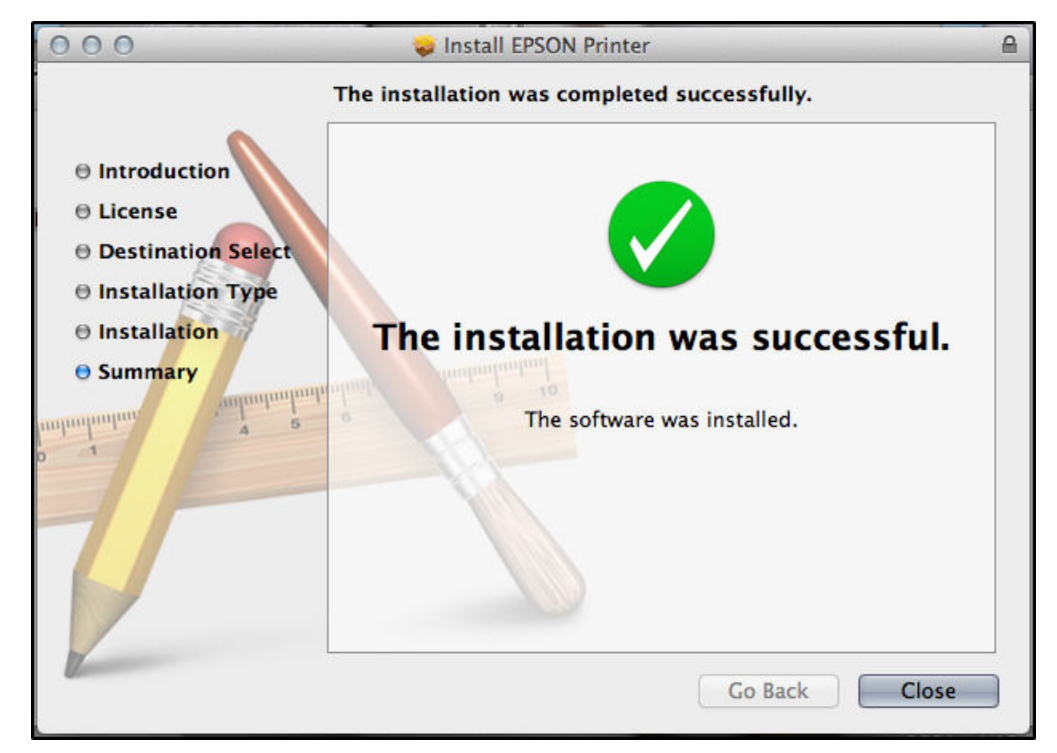

10.จะปรากฏเครื่องพิมพ์ EPSON L360 Series ที่ Print & Scan

| 0 0 O PI                                                                                                    | rint & Scan                                                                                                    |
|----------------------------------------------------------------------------------------------------|----------------------------------------------------------------------------------------------------|
| Show All                                                                                                    | ٩                                                                                                    |
| <ul> <li>Offline</li> <li>EPSON L1300 Series</li> <li>Offline</li> <li>EPSON L1800 Series</li> <li>Offline</li> <li>EPSON L200</li> <li>Offline</li> <li>EPSON L200</li> <li>Offline</li> <li>EPSON L200+</li> <li>Offline</li> <li>EPSON LQ-310</li> <li>Offline</li> <li>EPSON LW-900P</li> <li>Offline</li> <li>EPSON LW-900P-2</li> <li>Offline</li> <li>Coffline</li> </ul> | EPSON L360 Series Open Print Queue Options & Supplies Location: admin's Computer Kind: EPSON L360 Series Status: Idle this printer on the network Sharing Preferences |
| Default printer:                                                                                                    | Last Printer Used                                                                                                    |
| Default paper size:                                                                                                    | A4 ÷                                                                                                    |
| Click the lock to prevent further changes.                                                                                                    | ?                                                                                                    |

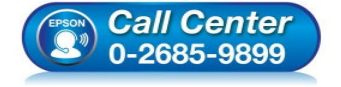

- สอบถามข้อมูลการใช้งานผลิตภัณฑ์และบริการ โทร.0-2685-9899
- เวลาทำการ : วันจันทร์ ศุกร์ เวลา 8.30 17.30 น.ยกเว้นวันหยุดนักขัดฤกษ์
- <u>www.epson.co.th</u>

EPSON THAILAND / Oct 2015 / CS11